## कार्यालय सचिव, उत्तर प्रदेश स्टेट मेडिकल फैकल्टी, लखनऊ।

पत्र संख्या - 5979/22

दिनॉक - 24 06 2022

## आवश्यक सूचना

समस्त नर्सिंग / पैरामेडिकल प्रशिक्षण कन्द्रों को निर्देशित किया जाता है कि दिनांक 21.06.2022 को टीचिंग फैकल्टी की बायोमेट्रिक उपस्थिति कार्यालय के पोर्टल पर प्रदर्शित हो इस हेतु आयोजित वेबिनॉर से सम्बन्धित निम्नलिखित निर्देशों का पालन सुनिश्चित किया जाना अनिवार्य है:–

- वेबिनॉर के समय टेक्निकल एक्सपर्ट द्वारा बताई गई एस0ओ0पी (SOP) को Follow करना है।
- 2. ट्यटर/स्टूडेन्ट पैनल को अपडेट करना है।
- दिनांक 24.06.2022 से सभी नर्सिंग / पैरामेडिकल के प्रशिक्षण केन्द्रों की बायोमेट्रिक उपस्थित इस कार्यालय में आना नितान्त अनिवार्य है।

उक्त दिशा निर्देशों का पालन न करने की स्थिति में आपके प्रशिक्षण केन्द्र के विरुद्ध नियमानुसार अनुशासनात्मक कार्यवाही सुनिश्चित कर दी जायेगी, जिसके अन्तर्गत आगामी सत्र 2022–23 के प्रवेश पर रोक लगाते हुए आपकी मान्यता/सम्बद्धता समाप्त करने की कार्यवाही हेतु शासन को भी सन्दर्भित किया जा सकता है।

m

सचिव, उ०प्र० स्टेट मेडिकल फैकल्टी

## **Standard Operating Procedure: Biometrics Attendance System**

Before starting to mark attendance on the Biometric system, update all student and faculty/tutor IDs of those who are currently attending/working in your institute on the UPSMFAC portal.

After this, follow the steps below to mark <u>student and tutor attendance</u> on the biometrics system for a new registration. If is it NOT a new registration, directly follow from step 2 to 4 - :

<u>Step 1:</u> Enter your correct and full enrollment ID (for students) OR tutor ID (for tutors/faculty) on the biometric machine

Step 2: Press your thumb on the fingerprint scanner till it captures your thumb print

- Step 3: Stand in front of the camera till it captures your photo
- Step 4: A confirmation message will appear on the screen when your attendance is captured

Institutes to <u>follow the steps below</u>, once Step 2 to 4 have been completed for all present students/faculty/tutors.

<u>Step 5:</u> Through the vendor-provided mobile application of the biometric system, push the attendance on the SMF server twice-a-day (once after morning 'punch-in' and once after evening 'punch-out').

<u>Step 6:</u> To check whether the attendance was received on the UPSMFAC portal visit upsmfac.org and click on "Biomatric Attendance Login Panel"

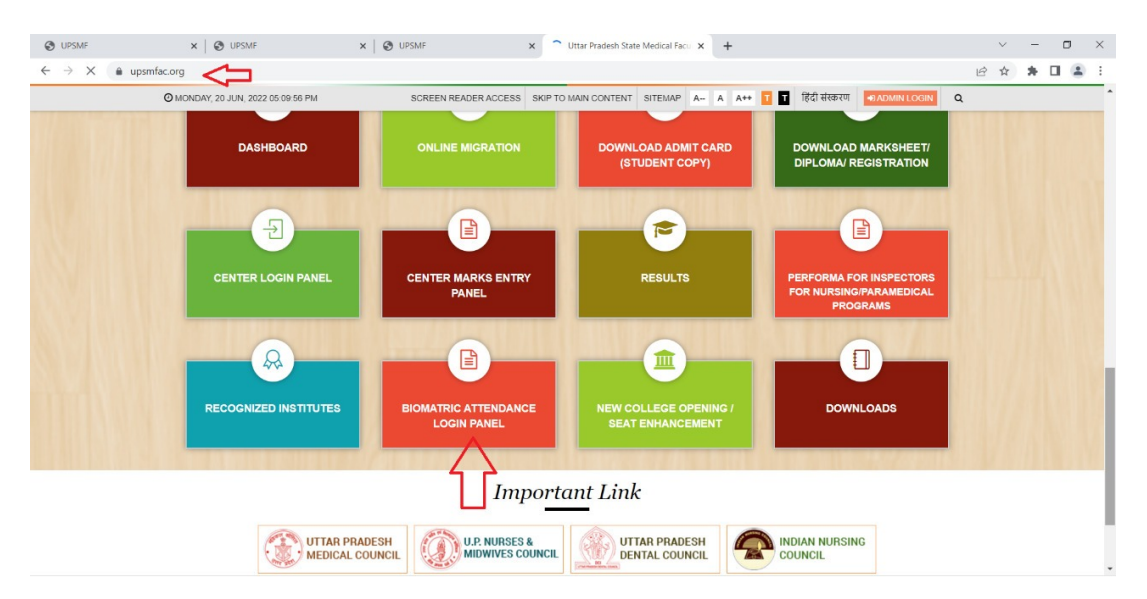

<u>Step 7:</u> Fill your center code, password and role as per the credentials given in the notice on UPSMFAC website dated 02-May-2022

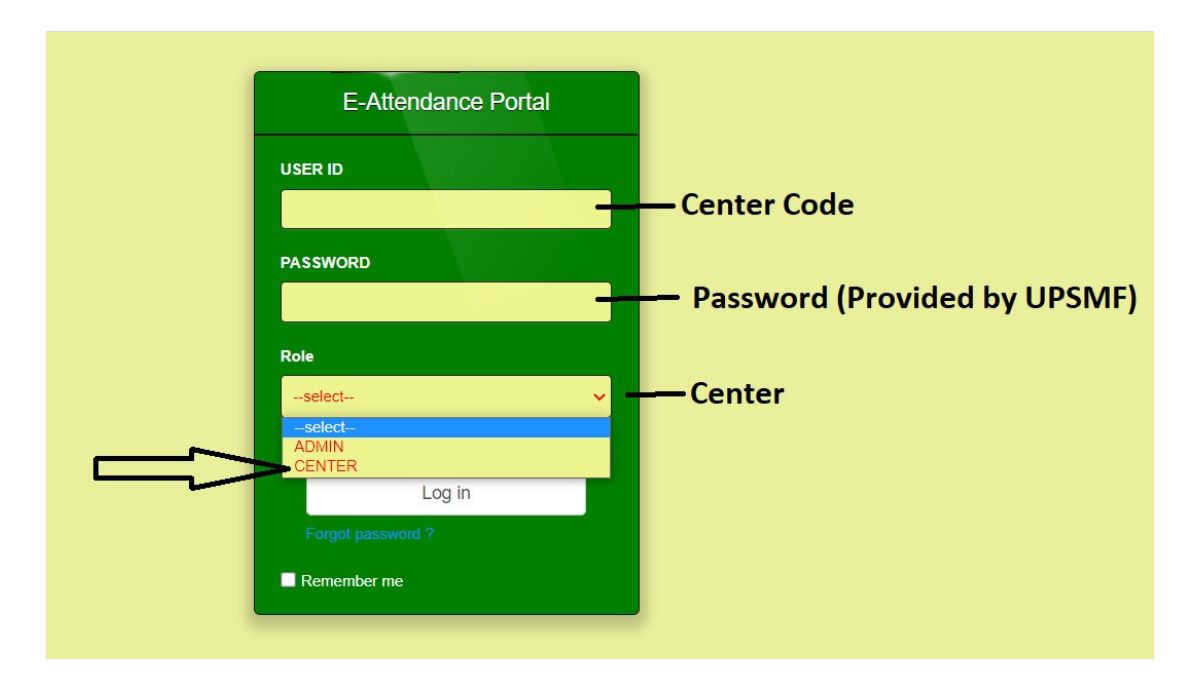

Step 8: Click on the "dashboard" option on the left hand side

| UPSMF            |                                     |                      |                                                                                                    |                           |                      |                       | (                           | Center    |
|------------------|-------------------------------------|----------------------|----------------------------------------------------------------------------------------------------|---------------------------|----------------------|-----------------------|-----------------------------|-----------|
| Center<br>Online | U.P.State Medical Faculty (E-Attend |                      |                                                                                                    |                           |                      | ttendance P           |                             |           |
| board 🛟 <        | Ą                                   | REGIS<br>279         | TERED STUDENTS<br>(who do not Marked Att.<br>Today)<br>269                                                                                                    | ALL STUDE<br>(OPENI<br>10 | NT PRESENT TO<br>NG) | <b>*</b>              | STUDENT (<br>(CLOSING)<br>0 | OUT TODAY |
| nge Password     | St                                  | udent Attenda        | nce Course Wise                                                                                                    |                           |                      |                       |                             |           |
|                  | #                                   | CourseCode           | CourseName                                                                                                    | Registered Student        | Present Student      | Absent Student        | In Student                  | Out Stude |
|                  | 1                                   | 31                   | AUXILIARY NURSE & MIDWIFE / H.W. (FEMALE) [ NEW SYLLABUS ]                                                                                                    | 83                        | 0                    | 83                    | 0                           |           |
|                  |                                     |                      |                                                                                                    | 112                       |                      | 100                   | 10                          |           |
|                  | 2                                   | 45                   | DIPLOMA IN GENERAL NURSING & MIDWIFERT [3 YEAR COURSE]                                                                                                    | 112                       | 10                   | 102                   | 10                          |           |
|                  | 2<br>3                              | 45<br>47             | DIPLOMA IN OPTOMETRY [ REVISED SYLLABUS ]                                                                                                    | 35                        | 10                   | 35                    | 0                           |           |
|                  | 2<br>3<br>4                         | 45<br>47<br>53       | DIPLOMA IN GENERAL NURSING & MIDWIFER [ 3 TEAR COURSE ] DIPLOMA IN OPTOMETRY [ REVISED SYLLABUS ] DIPLOMA IN DIALYSIS TECHNICIAN [ REVISED SYLLABUS ]                                                            | 35                        | 10<br>0<br>0         | 35                    | 0                           |           |
|                  | 2<br>3<br>4<br>5                    | 45<br>47<br>53<br>56 | DIPLOMA IN GENERAL NURSING & MIDWIPERT [ 3 TEAR COURSE ]<br>DIPLOMA IN OPTOMETRY [ REVISED SYLLABUS ]<br>DIPLOMA IN DIALYSIS TECHNICIAN [ REVISED SYLLABUS ]<br>DIPLOMA IN O. T. TECHNICIAN [ REVISED SYLLABUS ] | 35<br>11<br>38            | 10<br>0<br>0         | 102<br>35<br>11<br>38 | 0                           |           |

Step 9: Click on "student daily attendance", select date and search to check student attendance

| O UPSMF                                        | x 🕲 UPSMF x   🥹 UPSMF x   +     |             |            | ~    | -      | ٥      | ×    |
|------------------------------------------------|---------------------------------|-------------|------------|------|--------|--------|------|
|                                                |                                 |             |            | ₿ \$ | *      |        | ) I. |
| UPSMF                                          |                                 |             |            |      | ٥      | Senter | 06   |
| Center<br>• Online                             | Student Daily Attendance Status |             |            |      |        |        |      |
| Dashboard <                                    |                                 |             |            |      |        |        |      |
| Reports v                                      | For Today Report                | Search DATE | 20/06/2022 |      |        |        |      |
| Faculty Daily Attendance                       | Refresh                         |             |            |      |        | Sear   | ch   |
| Student Daily Attendance                       |                                 |             |            |      |        |        |      |
| ➔ CourseWise-Centerwise<br>Attendance Report   | Student Daily Attendance Status |             |            |      |        |        |      |
| ➔ CourseWise-Centerwise<br>Absent Student List | PRINT                           |             |            | EX   | PORT T | O EXCE | EL.  |
| Change Password                                |                                 |             |            |      |        |        |      |
|                                                |                                 |             |            |      |        |        |      |
|                                                |                                 |             |            |      |        |        |      |
|                                                |                                 |             |            |      |        |        |      |
|                                                |                                 |             |            |      |        |        |      |
|                                                |                                 |             |            |      |        |        |      |

Step 10: Click on "faculty daily attendance", select date and search to check faculty/tutor attendance

|                                                                      | x 🕲 UPSMF x   🕲 UPSMF x   + | ~ - O ×         |
|----------------------------------------------------------------------|-----------------------------|-----------------|
| $\leftarrow \rightarrow$ C 0.000                                     |                             | 🖻 🛧 🗯 🖬 🌲 :     |
| UPSMF                                                                |                             | 🍪 Center 📽      |
| Center<br>Online                                                     | Faculty Attendance Report   |                 |
| Dashboard <                                                          |                             |                 |
| 🖹 Reports 🗸 🗸                                                        | FROM DATE dd/MM/yyyy        |                 |
| → Faculty Daily Attendance                                           |                             | Courth          |
| ➔ Student Daily Attendance                                           | Reicul                      | Search          |
| <ul> <li>CourseWise-Centerwise</li> <li>Attendance Report</li> </ul> | Faculty Attendance Report   |                 |
| ➔ CourseWise-Centerwise<br>Absent Student List                       | PRINT                       | EXPORT TO EXCEL |
| Change Password                                                      |                             |                 |
|                                                                      |                             |                 |
|                                                                      |                             |                 |
|                                                                      |                             |                 |
|                                                                      |                             |                 |
|                                                                      |                             |                 |
|                                                                      |                             |                 |

<u>Step 11:</u> In case of any queries/grievances, please write to <u>biomatric@upsmfac.org</u> or call helpline number 8400955546.